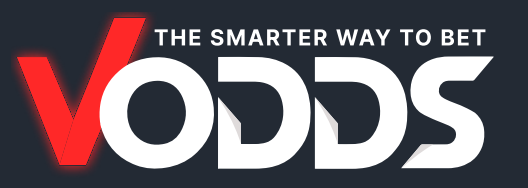

# ИНСТРУКЦИИ ПО ВНЕСЕНИЮ ЭЛЕКТРОННОЙ ПОЧТЫ В СПИСОК ДОВЕРЕННЫХ АДРЕСОВ

Белый список помогает вашему почтовому клиенту или провайдеру (Gmail, Yahoo, Outlook и др.) распознавать письма от **vodds.com** как безопасные. Следуйте инструкциям ниже в зависимости от вашего почтового сервиса.

Мы рекомендуем добавить в белый список следующие адреса:

Claudia@vodds.com

### ВСЕ ПОЧТОВЫЕ КЛИЕНТЫ

Сначала проверьте папку со спамом или нежелательной почтой и пометьте любые письма от **vodds.com** как **Не спам** или **Не нежелательная почта**. Это поможет вашей почтовой программе распознать их как безопасные.

## **MICROSOFT OUTLOOK**

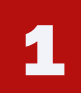

Перейдите на вкладку Главная, в группе Удалить нажмите Нежелательная почта.

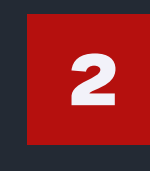

Выберите Параметры Нежелательной Почты.

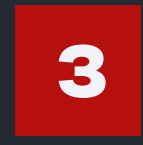

Нажмите на вкладку Безопасные отправители и выберите Добавить.

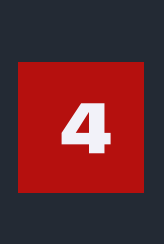

Добавьте @<u>claudia@vodds.com</u> в разделе Добавить адрес или домен. Если требуется полный адрес, добавьте claudia@vodds.com.

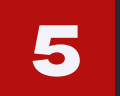

Нажмите ОК, затем Применить, и снова ОК.

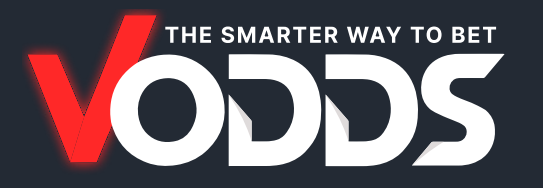

#### GMAIL

1

Откройте письмо от @<u>claudia@vodds.com</u>

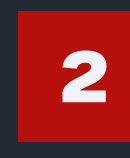

Нажмите на вертикальные три точки рядом с кнопкой **Ответить**.

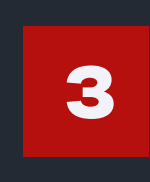

Выберите **Добавить в** список контактов, чтобы добавить отправителя в белый список.

#### **УАНОО! ЗАЩИТА ОТ СПАМА**

Если вы нашли письмо от vodds.com в папке нежелательной почты, откройте его и нажмите Не спам.

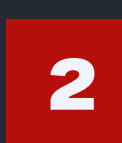

Если вы нашли письмо от vodds.com в списке Заблокированные адреса, выберите письмо и нажмите Удалить блокировку.

# **УАНОО! НАСТРОЙКА БЕЛОГО СПИСКА ПОЧТЫ**

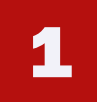

Откройте Yahoo! Почта и нажмите Настройки почты в верхнем углу.

1

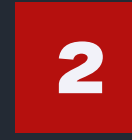

Откройте Yahoo! Почта и нажмите Настройки почты в верхнем углу.

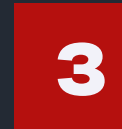

На странице **Фильтры** нажмите **Добавить**.

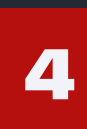

Выберите правило Заголовок от, затем добавьте содержит и vodds.com, чтобы соответствовать всем письмам от vodds.com.

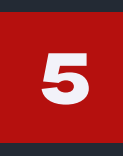

Выберите папку Входящие в раскрывающемся меню.

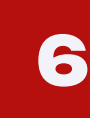

Нажмите **Добавить фильтр**.